# **Timesheet Settings: Cost Codes**

Costs associated with the performance of assigned jobs are added to the field employees' timesheet records. Create the cost codes to be used through the **Cost Codes section** of Timesheet settings.

To set up and manage Cost Codes go to **Settings > Timesheet > Cost Codes**.

| IndusTrack      | MAP | CUSTOMER | ESTIMATES    | SCHEDULE         | INVOICES | TIMESHEET | SNOWTRACK | P.O.         | REPORTS                          |                 |      |            | 217 | , D | 8 🔅 🛛  |
|-----------------|-----|----------|--------------|------------------|----------|-----------|-----------|--------------|----------------------------------|-----------------|------|------------|-----|-----|--------|
| Mobile App      | p   |          |              |                  |          |           |           |              |                                  |                 |      |            |     | /   | /      |
| Membershi       | nip |          |              |                  |          |           |           |              |                                  |                 |      |            |     |     | IONS + |
|                 |     |          | Cost Code    |                  |          |           | Des       | cription     |                                  |                 |      |            |     | ·   |        |
| 볼 Inventory     |     | ٢        | 100 - Traini | ng and Education |          |           | Tra       | ning of stat | f or work/tasks related to train | ning            |      |            |     |     |        |
| PriceBooks      | s   | <        | 200 - Const  | ruction          |          |           | Cos       | t related co | instruction jobs.                |                 |      |            |     |     |        |
|                 |     |          | 300 - Roofi  | ng               |          |           | Cos       | t related to | roofing jobs                     |                 |      |            |     |     |        |
| Scheduling      | 5   | <        | 400 - Plumi  | bing             |          |           | Cos       | t related to | plumbing jobs                    |                 |      |            |     |     |        |
| 0 Timesheet     | -   |          |              |                  |          |           |           |              |                                  | Items per page: | 15 👻 | 1 – 4 of 4 | <   | < > | >1     |
| General Setting | gs  |          |              |                  |          |           |           |              |                                  |                 |      |            |     |     |        |
| Cost Codes      | -   |          |              |                  |          |           |           |              |                                  |                 |      |            |     |     |        |
| Overtime Rules  | is  |          |              |                  |          |           |           |              |                                  |                 |      |            |     |     |        |
| Client          |     | ¢        |              |                  |          |           |           |              |                                  |                 |      |            |     |     |        |

The page defaults to the list of Cost Codes that have already been created, presented in table format. This is also the page where these codes are created, updated and deleted.

| IndusTrack MAP   | CUSTO | MER | ESTIMATES        | SCHEDULE        | INVOICES | TIMESHEET | SNOWTRACK | P.O.          | REPORTS                             |                |      |            | 21 | ļ 🗆 | 0     | <b>\$</b> @ |
|------------------|-------|-----|------------------|-----------------|----------|-----------|-----------|---------------|-------------------------------------|----------------|------|------------|----|-----|-------|-------------|
| Mobile App       |       |     |                  |                 |          |           |           |               |                                     |                |      |            |    |     | _     | _           |
| Membership       |       |     |                  |                 |          |           |           |               |                                     |                |      |            |    | ^   | CTION | s 🔹         |
|                  | <     | C   | Cost Code        |                 |          |           | Desc      | ription       |                                     |                |      |            |    |     |       |             |
|                  |       |     | ] 100 - Training | g and Education |          |           | Train     | ning of staft | f or work/tasks related to training |                |      |            |    |     |       |             |
| PriceBooks       | ٠     |     | 200 - Constru    | uction          |          |           | Cost      | related co    | nstruction jobs.                    |                |      |            |    |     |       |             |
|                  |       |     | 300 - Roofing    | 5               |          |           | Cost      | related to    | roofing jobs                        |                |      |            |    |     |       |             |
| Scheduling       | ¢     |     | 400 - Plumbi     | ng              |          |           | Cost      | related to    | plumbing jobs                       |                |      |            |    |     |       |             |
| Itimesheet       | ~     |     |                  |                 |          |           |           |               |                                     | ltems per page | 15 🔫 | 1 - 4 of 4 | <  | <   | >     | >1          |
| General Settings |       |     |                  |                 |          |           |           |               |                                     |                |      |            |    |     |       |             |
| Cost Codes       |       |     |                  |                 |          |           |           |               |                                     |                |      |            |    |     |       |             |
| Overtime Rules   |       |     |                  |                 |          |           |           |               |                                     |                |      |            |    |     |       |             |
| Client           | ٢     |     |                  |                 |          |           |           |               |                                     |                |      |            |    |     |       |             |

## **Cost Code List/Table**

The table has 2 columns:

- Cost Code This refers to the codes assigned/given to timesheet-associated costs.
- **Description** This refers to a short brief about the cost.

| IndusTrack MAP   | CUSTOME | R ESTIMATES   | SCHEDULE        | INVOICES | TIMESHEET | SNOWTRACK | P.O.         | REPORTS                    |            |                 |      |            |   | 117 <u></u> ( | 0    | <b>\$</b> @ |
|------------------|---------|---------------|-----------------|----------|-----------|-----------|--------------|----------------------------|------------|-----------------|------|------------|---|---------------|------|-------------|
| Mobile App       |         |               |                 |          |           |           |              |                            |            |                 |      |            |   |               |      |             |
| Membership       |         | _             |                 |          |           |           |              |                            |            |                 |      |            |   | _             | ACHO | vs •        |
| 🗮 Inventory      | <       | Cost Code     | g and Education |          |           | Dese      | ription      | f or work/tasks related to | o training |                 |      |            |   |               |      |             |
| PriceBooks       | <       | 200 - Constru | uction          |          |           | Cost      | t related co | nstruction jobs.           |            |                 |      |            |   |               |      |             |
| Scheduling       | <       | 300 - Roofing | g               |          |           | Cost      | related to   | roofing jobs               |            |                 |      |            |   |               |      |             |
| Imesheet         | ~       |               |                 |          |           |           |              | promon (6 1995             |            | Items per page: | 15 👻 | 1 – 4 of 4 | < | <             | >    | >1          |
| General Settings |         |               |                 |          |           |           |              |                            |            |                 |      |            |   |               |      |             |
| Cost Codes       |         |               |                 |          |           |           |              |                            |            |                 |      |            |   |               |      |             |
| Overtime Rules   |         |               |                 |          |           |           |              |                            |            |                 |      |            |   |               |      |             |
| Client           | ٠       |               |                 |          |           |           |              |                            |            |                 |      |            |   |               |      |             |

### Sort the Cost Code List

Click on the header to alphabetically (or numerically) sort the list according to code or description.

| IndusTrack MA    | P CUSTOME | R ESTIMATES    | SCHEDULE        | INVOICES | TIMESHEET | SNOWTRACK     | P.O.         | REPORTS                          |                |      |            | 217 | 🖵 😧 🕻         | • |
|------------------|-----------|----------------|-----------------|----------|-----------|---------------|--------------|----------------------------------|----------------|------|------------|-----|---------------|---|
| Mobile App       |           |                |                 |          | -         |               |              |                                  |                |      |            |     |               |   |
| 🗈 Membership     |           |                |                 | $\sim$   |           | $\rightarrow$ |              |                                  |                |      |            |     | ACTIONS       | • |
| Linventory       | <         | Cost Code 🕹    |                 |          |           | Des           | cription     |                                  |                |      |            |     |               |   |
|                  |           | 400 - Plumbir  | ng              |          |           | Cos           | t related to | plumbing jobs                    |                |      |            |     |               |   |
| PriceBooks       | ٠         | 300 - Roofing  |                 |          |           | Cos           | t related to | roofing jobs                     |                |      |            |     |               |   |
|                  |           | 200 - Constru  | iction          |          |           | Cos           | t related co | nstruction jobs.                 |                |      |            |     |               |   |
| E Scheduling     | <         | 100 - Training | g and Education |          |           | Tra           | ning of staf | f or work/tasks related to train | ning           |      |            |     |               |   |
| 0 Timesheet      | ~         |                |                 |          |           |               |              |                                  | Items per page | 15 💌 | 1 – 4 of 4 | < < | $\rightarrow$ | I |
| General Settings |           |                |                 |          |           |               |              |                                  |                |      |            |     |               |   |
| Cost Codes       |           |                |                 |          |           |               |              |                                  |                |      |            |     |               |   |
| Overtime Rules   |           |                |                 |          |           |               |              |                                  |                |      |            |     |               |   |
| Client           | <         |                |                 |          |           |               |              |                                  |                |      |            |     |               |   |

#### **List Per Page**

Select the number of Cost Codes to be displayed per page. Options to choose from are 15, 25, and 50. Use the Previous and Next buttons to move from one page to another (if there is more than one page).

| IndusTrack MAP   | CUSTOMER | ESTIMATES       | SCHEDULE        | INVOICES | TIMESHEET | SNOWTRACK | P.O.         | REPORTS                     |            |                 |      |            | 2 | ¢ ¢ | ] 🕜    | \$ ( |
|------------------|----------|-----------------|-----------------|----------|-----------|-----------|--------------|-----------------------------|------------|-----------------|------|------------|---|-----|--------|------|
| Mobile App       |          |                 |                 |          |           |           |              |                             |            |                 |      |            |   |     |        |      |
| Membership       |          |                 |                 |          |           |           |              |                             |            |                 |      |            |   |     | ACTION | JS ▼ |
|                  |          | Cost Code       |                 |          |           | Des       | cription     |                             |            |                 |      |            |   |     |        |      |
| H Inventory      | <        | 100 - Trainin   | g and Education |          |           | Trai      | ning of sta  | ff or work/tasks related to | o training |                 |      |            |   |     |        |      |
| PriceBooks       | <        | 200 - Constru   | uction          |          |           | Cos       | t related co | instruction jobs.           |            |                 |      |            |   |     |        |      |
|                  |          | 🗌 300 - Roofing | ŝ               |          |           | Cos       | t related to | roofing jobs                |            |                 |      |            |   |     |        |      |
| Scheduling       | <        | 400 - Plumbi    | ng              |          |           | Cos       | t related to | plumbing jobs               |            |                 |      |            |   |     |        |      |
| O Timesheet      | ~        |                 |                 |          |           |           |              |                             |            | items per page: | 15 👻 | 1 – 4 of 4 | < | <   | >      | >1   |
| General Settings |          |                 |                 |          |           |           |              |                             |            |                 |      |            |   |     |        | _    |
| Cost Codes       |          |                 |                 |          |           |           |              |                             |            |                 |      |            |   |     |        |      |
| Overtime Rules   |          |                 |                 |          |           |           |              |                             |            |                 |      |            |   |     |        |      |
| Client           |          |                 |                 |          |           |           |              |                             |            |                 |      |            |   |     |        |      |

#### **Actions Button**

Use this button to create or delete a Cost Code(s).

| IndusTrack MAP   | CUSTOMER | ESTIMATES       | SCHEDULE        | INVOICES | TIMESHEET | SNOWTRACK | P.O.          | REPORTS                             |                                 | 21 <u>7</u> 🗘 🗘 🔅 🤅 |
|------------------|----------|-----------------|-----------------|----------|-----------|-----------|---------------|-------------------------------------|---------------------------------|---------------------|
| Mobile App       |          |                 |                 |          |           |           |               |                                     |                                 |                     |
| E Membership     |          |                 |                 |          |           |           |               |                                     |                                 | ACTIONS +           |
|                  |          | Cost Code       |                 |          |           | Des       | cription      |                                     |                                 | + Add new Cost Code |
| Linventory       | ۲.       | 🖌 100 - Trainin | g and Education |          |           | Tra       | ining of staf | ff or work/tasks related to trainin | Ig                              | 📋 Delete            |
| PriceBooks       | <        | 200 - Constru   | uction          |          |           | Cos       | t related co  | nstruction jobs.                    |                                 |                     |
|                  |          | 300 - Roofing   | 3               |          |           | Cos       | t related to  | roofing jobs                        |                                 |                     |
| Scheduling       | <        | 400 - Plumbi    | ng              |          |           | Cos       | t related to  | plumbing jobs                       |                                 |                     |
| O Timesheet      | ~        |                 |                 |          |           |           |               |                                     | Items per page: 15 💌 1 - 4 of 4 | < < > >             |
| General Settings |          |                 |                 |          |           |           |               |                                     |                                 |                     |
| Cost Codes       |          |                 |                 |          |           |           |               |                                     |                                 |                     |
| Overtime Rules   |          |                 |                 |          |           |           |               |                                     |                                 |                     |
| Client           | <        |                 |                 |          |           |           |               |                                     |                                 |                     |

## **Create a Cost Code**

From the Cost Code page, go to the **Actions** button and select **Add New Cost Code**.

| IndusTrack      | MAP | CUSTOMER | ESTIMATES | SCHEDULE | INVOICES | TIMESHEET | SNOWTRACK | P.O. | REPORTS     |                             | 21 <u>2</u> 🖓 🏟 🗐 |
|-----------------|-----|----------|-----------|----------|----------|-----------|-----------|------|-------------|-----------------------------|-------------------|
| Mobile App      | þ   |          |           |          |          |           |           |      |             |                             |                   |
| Membersh        | ip  |          | _         |          |          |           |           |      |             |                             | Actions -         |
|                 |     |          | Cost Code |          |          |           |           |      | Description |                             | Add new cost code |
| L Inventory     |     | ¢        |           |          |          |           |           |      |             | Items per page: 15 💌 0 of 0 | Delete            |
| PriceBooks      | 5   | <        |           |          |          |           |           |      |             |                             |                   |
| 🗎 Scheduling    |     | <        |           |          |          |           |           |      |             |                             |                   |
| O Timesheet     |     | *        |           |          |          |           |           |      |             |                             |                   |
| General Setting | gs  |          |           |          |          |           |           |      |             |                             |                   |
| Cost Codes      |     |          |           |          |          |           |           |      |             |                             |                   |
| Overtime Rule   | s   |          |           |          |          |           |           |      |             |                             |                   |
| Client          |     | <        |           |          |          |           |           |      |             |                             |                   |
| CI Integration  |     | ,        |           |          |          |           |           |      |             |                             |                   |

Fill in the Cost Code details on the Add/Edit Cost Code window.

| IndusTrack MAP   | CUSTOMER | ESTIMATES | SCHEDULE | INVOICES | TIMESHEET   | SNOWTRACK P.O.        | REPORTS |           | 217                            | 🖵 🛛 🌼 🙁   |
|------------------|----------|-----------|----------|----------|-------------|-----------------------|---------|-----------|--------------------------------|-----------|
| Mobile App       |          |           |          | Add/Edi  | t Cost Code |                       |         | х         |                                |           |
| Membership       |          |           |          |          | Cost Code   | please enter cost cod | e       |           |                                | ACTIONS - |
| Max Inventory    | د<br>د   | Cost Code |          |          | Description |                       |         |           | lams per page 15 👻 0 of 0 16 6 |           |
| PriceBooks       | ¢        |           |          |          |             |                       |         |           |                                |           |
| 🗎 Scheduling     | ¢        |           |          |          |             |                       | li      |           |                                |           |
| 0 Timesheet      | ×        |           |          |          |             |                       | CL      | .OSE SAVE |                                |           |
| General Settings |          |           |          |          |             |                       |         |           | I                              |           |
| Cost Codes       |          |           |          |          |             |                       |         |           |                                |           |
| Overtime Rules   |          |           |          |          |             |                       |         |           |                                |           |
| Client           | ¢        |           |          |          |             |                       |         |           |                                |           |

## Cost Code

• Key in the assigned code. on the field.

| IndusTrack MAP     | CUSTOME | ESTIMATES | SCHEDULE | INVOICES   | TIMESHEET   | SNOWTRACK P.O.           | REPORTS |         |     |                  |          | 217 | <b>P 0</b> 4 | ۹ م |
|--------------------|---------|-----------|----------|------------|-------------|--------------------------|---------|---------|-----|------------------|----------|-----|--------------|-----|
| Mobile App         |         |           |          | Add/Edit 0 | Cost Code   |                          |         | Х       |     |                  |          |     |              |     |
| Membership         |         |           |          |            | Cost Code   | 100 - Training and Educa | ion 🗄   |         |     |                  |          |     | ACTIONS      |     |
| 🗮 Inventory        | <       | Cost Code |          |            | Description |                          |         |         | Ite | ems per page: 15 | ▼ 0 of 0 |     |              |     |
| PriceBooks         | <       |           |          |            |             |                          |         |         |     |                  |          |     |              |     |
| 🛱 Scheduling       | ٠       |           |          |            |             |                          | 11      |         |     |                  |          |     |              |     |
| <b>O</b> Timesheet | ~       |           |          |            |             |                          | CLO     | SE SAVE |     |                  |          |     |              |     |
| General Settings   |         |           |          |            |             |                          |         |         |     |                  |          |     |              |     |
| Cost Codes         |         |           |          |            |             |                          |         |         |     |                  |          |     |              |     |

## • Description

• Provide a brief or a short description of the cost.

| IndusTrack MAP                  | CUSTOMER ESTIMATE | S SCHEDULE INVOICES | TIMESHEET<br>Edit Cost Code | SNOWTRACK P.O. REF                                     | PORTS      |                             | 200 p 🗘 🖓 🤹 🕲 |
|---------------------------------|-------------------|---------------------|-----------------------------|--------------------------------------------------------|------------|-----------------------------|---------------|
| Membership                      |                   | le                  | Cost Code                   | 100 - Training and Education                           | Ĩ.         |                             | ACTIONS +     |
| H Inventory                     | <<br><            |                     | Description                 | Training of staff or work/tasks<br>related to training |            | items per page: 15 💌 0 of 0 |               |
| 🛱 Scheduling                    | ٠                 |                     |                             |                                                        |            |                             |               |
| © Timesheet<br>General Settings | *                 |                     |                             |                                                        | CLOSE SAVE |                             |               |
| Cost Codes                      |                   |                     |                             |                                                        |            |                             |               |
| Overtime Rules                  | ¢                 |                     |                             |                                                        |            |                             |               |

Save the new Cost Code. This will be added to the list.

| IndusTrack MAF   | CUSTOME | R ESTIMATES | SCHEDULE         | INVOICES | TIMESHEET | SNOWTRACK | P.O.    | REPORTS                             |                |      |            | 217 | Ģ | 0     | <b>\$</b> |
|------------------|---------|-------------|------------------|----------|-----------|-----------|---------|-------------------------------------|----------------|------|------------|-----|---|-------|-----------|
| Mobile App       |         |             |                  |          |           |           |         |                                     |                |      |            |     |   |       |           |
| E Membership     |         | _           |                  |          |           |           |         |                                     |                |      |            |     |   | CHON: |           |
| 븚 Inventory      | ٢       | Cost Code   | ng and Education |          |           | Desc      | ription | f or work/tasks related to training |                |      |            |     |   |       |           |
| PriceBooks       | ٢       |             |                  |          |           |           |         |                                     | ltems per page | 15 🔻 | 1 – 1 of 1 | <   | < | > :   | >1        |
| 🛱 Scheduling     | ٠       |             |                  |          |           |           |         |                                     |                |      |            |     |   |       |           |
| Imesheet         | ~       |             |                  |          |           |           |         |                                     |                |      |            |     |   |       |           |
| General Settings |         |             |                  |          |           |           |         |                                     |                |      |            |     |   |       |           |
| Cost Codes       |         |             |                  |          |           |           |         |                                     |                |      |            |     |   |       |           |
| Overtime Rules   |         |             |                  |          |           |           |         |                                     |                |      |            |     |   |       |           |
| E Client         | <       |             |                  |          |           |           |         |                                     |                |      |            |     |   |       |           |

## Edit a Cost Code

Find the Cost Code to be updated from the list. Click on it to open in edit mode.

| IndusTrack      | MAP | CUSTOMER | ESTIMATES    | SCHEDULE | INVOICES | TIMESHEET | SNOWTRACK | P.O.       | REPORTS          |                  |      |            | 21 | ļ, | 0      | ٥    | 9 |
|-----------------|-----|----------|--------------|----------|----------|-----------|-----------|------------|------------------|------------------|------|------------|----|----|--------|------|---|
| Mobile App      | p   |          |              |          |          |           |           |            |                  |                  |      |            |    |    |        |      |   |
| E Membersh      | nip |          |              |          |          |           |           |            |                  |                  |      |            |    |    | ACTION | IS 🔹 |   |
| Linventory      |     | ۱<br>۲   | Cost Code    |          |          |           | Desc      | ription    |                  |                  |      |            |    |    |        |      |   |
| PriceBooks      | 5   | د (      | 200 - Constr | uction   |          |           | Cost      | related co | nstruction jobs. |                  |      |            |    |    |        |      |   |
| Scheduling      | z.  | , [      | 300 - Roofin | g        |          | ×         | Cost      | related to | roofing jobs     |                  |      |            |    |    |        |      | J |
| 0 Timesheet     |     | -        | 400 - Plumb  | ing      |          |           | Cost      | related to | plumbing jobs    | Items per page   | 15 - | 1 - 4 of 4 | 1Z | 7  | 、<br>、 | N    |   |
|                 |     |          |              |          |          |           |           |            |                  | terring ber bege |      |            |    | `  |        | ~1   |   |
| General Settin; | gs  |          |              |          |          |           |           |            |                  |                  |      |            |    |    |        |      |   |
| Cost Codes      |     |          |              |          |          |           |           |            |                  |                  |      |            |    |    |        |      |   |
| Overtime Rule   | s   |          |              |          |          |           |           |            |                  |                  |      |            |    |    |        |      |   |
| Client          |     | ٢        |              |          |          |           |           |            |                  |                  |      |            |    |    |        |      |   |

Update the cost Code as needed. Once done, save the changes.

| IndusTrack      | MAP | CUSTOMER | ESTIMATES                     | SCHEDULE        | INVOICES | TIMESHEET    | SNOWTRACK     | P.O.          | REPORTS |      | 212                                   | 🖵 😧 🌼 🧕   |
|-----------------|-----|----------|-------------------------------|-----------------|----------|--------------|---------------|---------------|---------|------|---------------------------------------|-----------|
| Mobile App      |     |          |                               |                 | Add/Ed   | it Cost Code |               |               |         | х    |                                       |           |
| 📰 Membershij    | p   |          | Cost Code                     |                 |          | Cost Code    | 300 - Roofing |               | 1       |      |                                       | ACTIONS + |
| 🗮 Inventory     |     | ¢        | 100 - Trainin                 | g and Education |          | Description  | Cost related  | to roofing jo | bs      |      | 5                                     |           |
| PriceBooks      |     | ۲.       | 200 - Constru                 | uction          |          |              |               |               |         |      |                                       |           |
| 🗎 Scheduling    |     | ¢        | 300 - Roofing<br>400 - Plumbi | 5<br>Ing        |          |              |               |               | 11      |      |                                       |           |
| G Timesheet     |     | ~        |                               |                 |          |              |               |               | CL0     | SAVE | ltems per page: 15 🐨 1 − 4 of 4   < < |           |
| General Setting | s   |          |                               |                 | L        |              |               |               |         |      | J                                     |           |
| Cost Codes      |     |          |                               |                 |          |              |               |               |         |      |                                       |           |
| Overtime Rules  |     |          |                               |                 |          |              |               |               |         |      |                                       |           |
| Client          |     | ¢        |                               |                 |          |              |               |               |         |      |                                       |           |

# Delete a Cost Code

Delete a Cost Code that is no longer in use or was created in error. It is wise to exercise caution when using this function. Deleting a template may have an effect on other functions, settings or data. This action can not be undone.

Find the cost code to be deleted from the list. Tick the checkbox to its left.

| IndusTrack     | MAP | CUSTOMER | ESTIMATES     | SCHEDULE         | INVOICES | TIMESHEET | SNOWTRACK | P.O.          | REPORTS                     |            |                 |      |            | 217 | <b>P</b> 6 | ) 🌣 🙁 |
|----------------|-----|----------|---------------|------------------|----------|-----------|-----------|---------------|-----------------------------|------------|-----------------|------|------------|-----|------------|-------|
| Mobile Ap      | op  |          |               |                  |          |           |           |               |                             |            |                 |      |            |     |            |       |
| Members        | hip |          |               |                  |          |           |           |               |                             |            |                 |      |            |     | ACTIO      | DNS 👻 |
|                |     |          | Cost Code     |                  |          |           | Des       | cription      |                             |            |                 |      |            |     |            |       |
| H Inventory    | r   | ¢        | 100 - Trainir | ng and Education |          |           | Tra       | ining of staf | ff or work/tasks related to | o training |                 |      |            |     |            |       |
| PriceBook      | s   | <        | 200 - Constr  | uction           |          |           | Cos       | t related co  | instruction jobs.           |            |                 |      |            |     |            |       |
|                |     |          | 300 - Roofin  | g                |          |           | Cos       | t related to  | roofing jobs                |            |                 |      |            |     |            |       |
| Schedulin      | B   | ٢        | 400 - Plumb   | ing              |          |           | Cos       | t related to  | plumbing jobs               |            |                 |      |            |     |            |       |
| 0 Timeshee     | t   | ~        |               |                  |          |           |           |               |                             |            | items per page: | 15 💌 | 1 - 4 of 4 | < < | >          | >1    |
| General Settir | ngs |          | N             |                  |          |           |           |               |                             |            |                 |      |            |     |            |       |
| Cost Codes     |     |          |               |                  |          |           |           |               |                             |            |                 |      |            |     |            |       |
| Overtime Rule  | es  |          |               |                  |          |           |           |               |                             |            |                 |      |            |     |            |       |
| Client         |     | <        |               |                  |          |           |           |               |                             |            |                 |      |            |     |            |       |

• To delete multiple cost codes from the list, tick the checkboxes to the left of all. If all items will be deleted, just tick the checkbox of the Name header.

| IndusTrack MAP   | CUSTOME | R ESTIMATES  | SCHEDULE      | INVOICES | TIMESHEET | SNOWTRACK | P.O.       | REPORTS                    |                 |      |            | 217 | ₽ 6   | ) 🔅 🤅 |
|------------------|---------|--------------|---------------|----------|-----------|-----------|------------|----------------------------|-----------------|------|------------|-----|-------|-------|
| Mobile App       | ~       |              |               |          |           |           |            |                            |                 |      |            |     |       |       |
| Membership       |         |              |               |          |           |           |            |                            |                 |      |            |     | ACTIC | DNS + |
| H Inventory      | <       | Cost Code    | and Education |          |           | Dese      | ription    | f or work/tasks related to | to training     |      |            |     |       |       |
| PriceBooks       | <       | 200 - Constr | uction        |          |           | Cost      | related co | nstruction jobs.           | co coming       |      |            |     |       |       |
| Scheduling       | ¢       | 300 - Roofin | g             |          |           | Cost      | related to | roofing jobs               |                 |      |            |     |       |       |
| Imesheet         | •       | 400 - Plumb  | ing           |          |           | Cost      | related to | plumbing jobs              | Items per page: | 15 👻 | 1 - 4 of 4 | < < | >     |       |
| General Settings |         |              |               |          |           |           |            |                            |                 |      |            |     |       |       |
| Cost Coder       |         |              |               |          |           |           |            |                            |                 |      |            |     |       |       |
| cost codes       |         |              |               |          |           |           |            |                            |                 |      |            |     |       |       |
| Overtime Rules   |         |              |               |          |           |           |            |                            |                 |      |            |     |       |       |
| Client           | <       |              |               |          |           |           |            |                            |                 |      |            |     |       |       |

Go to the Actions button and select Delete.

| IndusTrack MAP   | CUSTOMER | ESTIMATES          | SCHEDULE | INVOICES | TIMESHEET | SNOWTRACK | P.O.       | REPORTS          |                                 | 21 <u>7</u> 🖵 😯 💠 🤅 |
|------------------|----------|--------------------|----------|----------|-----------|-----------|------------|------------------|---------------------------------|---------------------|
| Mobile App       |          |                    |          |          |           |           |            |                  |                                 |                     |
| Membership       |          |                    |          |          |           |           |            |                  |                                 |                     |
| H Inventory      | ¢        | Cost Code          |          |          |           | Desc      | ription    |                  | -                               | + Add new Cost Code |
| PriceBooks       | د ا      | 200 - Construction |          |          |           |           |            | nstruction jobs. | š                               | - Delete            |
| Schoduling       | , 1      | 300 - Roofin       | g        |          |           | Cost      | related to | roofing jobs     |                                 |                     |
| e stretting      |          | ✓ 400 - Plumbi     | ing      |          |           | Cost      | related to | plumbing jobs    |                                 |                     |
| U Timesheet      | *        |                    |          |          |           |           |            |                  | ltems per page: 15 ♥ 1 - 4 of 4 | < < > >             |
| General Settings |          |                    |          |          |           |           |            |                  |                                 |                     |
| Cost Codes       |          |                    |          |          |           |           |            |                  |                                 |                     |
| Overtime Rules   |          |                    |          |          |           |           |            |                  |                                 |                     |
| Client           | <        |                    |          |          |           |           |            |                  |                                 |                     |

A confirmation window will come up. Click the **OK** button to continue with the deletion and **Cancel** to abandon the action.

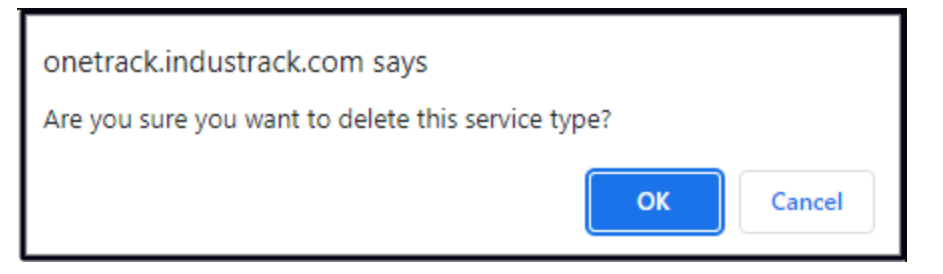

The cost code(s) will be removed from the list.

| IndusTrack MAP   | CUSTOMER | ESTIMATES     | SCHEDULE         | INVOICES | TIMESHEET | SNOWTRACK | P.O.          | REPORTS                           |                 |      |            | 217 | Ģ | 8     | <b>\$</b> @    |
|------------------|----------|---------------|------------------|----------|-----------|-----------|---------------|-----------------------------------|-----------------|------|------------|-----|---|-------|----------------|
| Mobile App       |          |               |                  |          |           |           |               |                                   |                 |      |            |     |   |       |                |
| Membership       |          |               |                  |          |           |           |               |                                   |                 |      |            |     | A | CTION | . <del>.</del> |
|                  |          | Cost Code     |                  |          |           | Desc      | ription       |                                   |                 |      |            |     |   |       |                |
| H Inventory      | ۲ (      | 100 - Trainin | ng and Education |          |           | Trair     | ning of staff | or work/tasks related to training |                 |      |            |     |   |       |                |
| PriceBooks       | ۰ ا      | 200 - Constr  | uction           |          |           | Cost      | related co    | struction jobs.                   |                 |      |            |     |   |       |                |
|                  |          | 300 - Roofin  | g                |          |           | Cost      | related to    | roofing jobs                      |                 |      |            |     |   |       |                |
| 🛱 Scheduling     | < L      |               |                  |          |           |           |               |                                   | Items per page: | 15 👻 | 1 - 3 of 3 | <   | < | >     | >1             |
| O Timesheet      | ~        |               |                  |          |           |           |               |                                   |                 |      |            |     |   |       |                |
| General Settings |          |               |                  |          |           |           |               |                                   |                 |      |            |     |   |       |                |
| Cost Codes       |          |               |                  |          |           |           |               |                                   |                 |      |            |     |   |       |                |
| Overtime Rules   |          |               |                  |          |           |           |               |                                   |                 |      |            |     |   |       |                |
| Client           | <        |               |                  |          |           |           |               |                                   |                 |      |            |     |   |       |                |